# Addendum

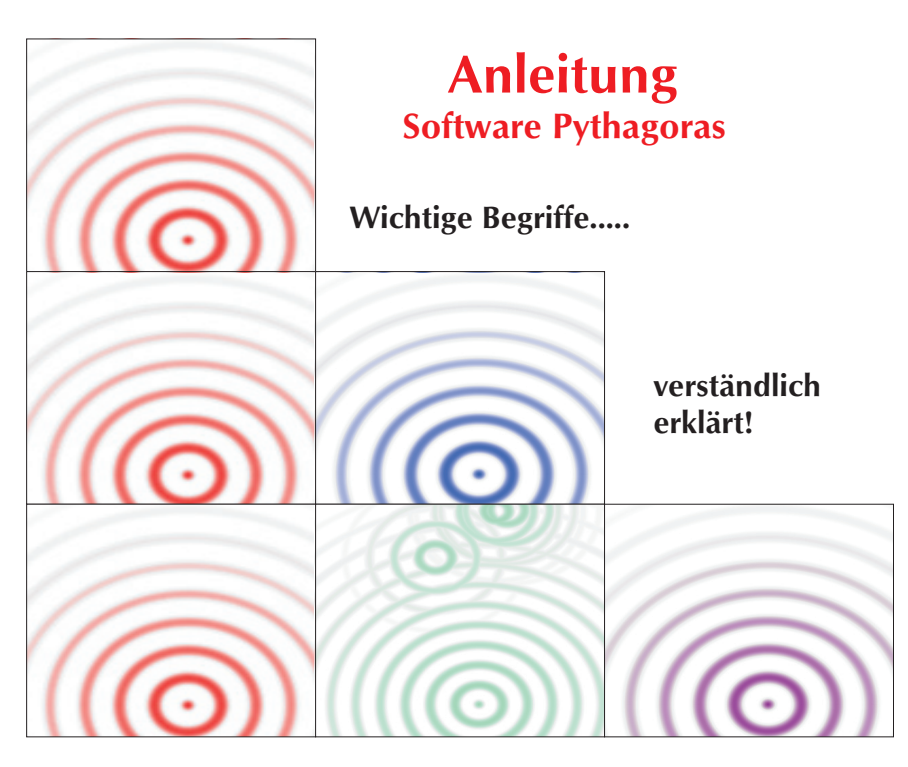

#### Impressum:

#### Phönix-Verlag Postfach 25 13 51 69080 Heidelberg

#### Tel. +(49) (0) 171 - 982 1111 Fax +(49) (0) 3212 - 1299 252 E-Mail: <u>phoenixverlag@web.de</u> www.numerologie-ausbildung.de

Verantwortlich für den redaktionellen Inhalt: Rainer Baumann

Copyright als Autor und Patentinhaber für alle Versionen: Helmut von Kritzinger

E-Mail: info@kritzinger.de

Es gelten die Lizenzbestimmungen des Phönix-Verlages, die auf der Original-CD als Datei enthalten sind.

Diese können auf Wunsch auch gerne ausgedruckt und zugesandt werden.

Alle Rechte vorbehalten. Nachdruck oder Veränderung der Texte und deren Untermenüs, auch auszugsweise, sowie Verbreitung durch Film, Funk, Fernsehen und Internet, durch die fotomechanische Wiedergabe, Tonträger und Datenverarbeitungssysteme jeder Art, sowie der mikromechanischen Verfilmung bzw. Benutzung in Kursen, Seminaren oder Ausbildungen, nur mit schriftlicher Genehmigung durch den Verlag. Die Durchführung von Vorträgen, Kursen, Seminaren und Ausbildungen mit der in dieser Software beschriebenen Geburtsdatennumerologie unterliegen ebenfalls dem Urheberrecht und dürfen nur, auch im privatrechtlichen Sinn von der AEON-Akademie zertifizierten Beratern, Therapeuten und Praktikern ausgeführt werden.

#### ISBN 3-9807264-0-1

# Addendum Pythagoras Software

Die erste Software zur Geburtsdatennumerologie seit 1989

Wir beglückwünschen Sie zum Kauf einer Einzellizenz unserer Software "Pythagoras". Diese Lizenz gilt nur für einen PC, bitte überlegen Sie sich vorher, auf welchem Rechner Sie die Installation vornehmen werden, danke. Bitte lesen Sie diese Dokumentation vor der Installation in Ruhe durch. Diese hilft Ihnen, wie bei jeder anderen Software auch, bequemer mit dem Programm zu arbeiten. Achten Sie darauf, dass Sie nur mit einer Original-CD arbeiten. Vermeiden Sie Programme auf Ihrem PC zu installieren, die Pythagoras ähneln und *keine Texte* beinhalten! Informieren Sie uns online, wenn Sie den Eindruck haben, es liegt Ihnen kein Original vor. Die E-Mailadresse hierfür finden Sie auf unserem Briefkopf.

Nehmen Sie sich also ein wenig Zeit und "experimentieren" Sie erst einmal spielerisch mit den einzelnen Programmfunktionen!

#### Installation

Legen Sie die Original-CD von Pythagoras in das/ein Laufwerk Ihres Rechners ein.

Sorgen Sie dafür, das keine anderen Programme im Hintergrund gestartet wurden. Je nach Qualität und Konfiguration ihres Rechners kann es einige Momente dauern, bis die CD erkannt wird. Folgen Sie der automatisierten Installationsroutine. Falls Ihr Rechner die CD nicht erkennt, klicken Sie doppelt im Explorer auf die exe-Datei. Folgen Sie der automatisierten Installationsroutine. Pythagoras legt nun einen eigenen Programmordner unter dem Laufwerksbuchstaben "C" an, Sie können auch während der Installation eine andere Partition wählen. Klicken Sie nun doppelt auf das Programmsymbol (Numeroskopkreis), es erscheint nun erstmals die Eingabemaske. Sie können Daten wie unten dargestellt eingeben und grafisch als Numeroskop anzeigen lassen. Falls Sie die dazugehörigen Textinterpretationen wünschen, installieren Sie die Programmdateien des Acrobat Readers 7.0 und danach das Update dazu 7.05. Stimmen Sie den Lizenzbestimmungen zu. Je nach Konfiguration Ihres PCs müssen Sie den Rechner neu starten, evtl. auch, wenn Schriftsymbole nach der Erstinstallation noch nicht korrekt erscheinen. Falls diese Version des Acrobat Readers fehlt oder falsch installiert wurde, erscheint eine Fehlermeldung, die Sie darauf hinweist, alle anderen Versionen des AR zu deinstallieren und die Version auf der Programm-CD zu speichern.

#### Registrierung

Nach der Erstinstallation fordert Sie Pythagoras auf, in der automatisch hierfür erscheinenden Maske einen mindestens 10-stelligen und höchstens 60-stelligen Nutzernamen einzugeben sowie den 10-stelligen Lizenzcode. Lassen Sie sich Zeit für diese Eingabe, wählen Sie z.B. Ihre Adresse mit Telefonnummer oder Ihre Internetadresse. Gewerbliche Nutzer geben hier den Firmennamen ein. Beachten Sie auch, das Leerstellen zwischen Buchstaben oder Zahlen als Plank gewertet werden.

Pythagoras schlägt nun einen **4-stelligen Programmcode vor.** Diesen Code teilen Sie uns bitte online oder per Fax mit, telefonisch geben wir keine Lizenzcodes heraus!

Beachten Sie auch, das dieser 4-stellige Code bei jedem anderen Rechner variiert, **überlegen** Sie bitte **vor der Erstinstallation**, auf welchem PC oder Laptop Sie künftig mit Pythagoras arbeiten werden. Ihren aktuellen Lizenzcode können Sie jederzeit unter "Hilfe-Înfo" abrufen. Ihre Adresszeile geben Sie uns zusammen mit dem 4-stelligen Programmcode als Fax (+41-(0) 81- 740 59 42 oder E-Mail an: <u>phoenixverlag@web.de</u> durch, Sie erhalten dann umgehend den 10-stelligen Lizenzcode, der nur Sie zur uneingeschränkten Nutzung berechtigt. Unter "Bearbeiten-Registrierung" können Sie jederzeit Ihre Absenderzeile modifizieren, die ja auf allen Druckseiten am unteren Rand erscheinen wird.

#### Hilfemenü

Unter dem Hilfemenü in der Buttonleiste "Hilfe-Index" erhalten Sie alle relevanten Informationen zum Programm.

#### Update

Regelmäßig bieten wir ein Programmupdate für alle lizenzierten Kunden unseres Programms an. Falls Sie darüber informiert werden wollen, schreiben Sie uns eine E-Mail oder rufen einfach an. Die Updates sind kostenpflichtig und kosten ca. 70 Euro. Diese enthalten neueste Textmodule, neue oder überarbeitete Programmfunktionen oder Zusatzprogramme bzw. Files für Ihr aktuelles Betriebssystem. Sie sind dann jederzeit auf dem neuesten Stand.

#### Kostenloses Softwareseminar

Einmal jährlich (jedes Jahr im März) findet ein Gratis-Softwareseminar für Käufer unseres Programms statt. Sie erfahren hier im Praxisseminar alles über die Methode der Geburtsdatennumerologie und in vielen Beispielen, wie Sie professionell mit der Software Pythagoras arbeiten können. Fragen Sie uns einfach nach dem nächsten, kostenlosen Seminar! Auf Anfrage kann dieses Seminar auch in ihrem Institut oder Ihrer Firma durchgeführt werden. Erkundigen Sie sich bitte hierfür in unserem Büro.

#### Adobe Acrobat Reader

Diese Software ist im Internet gratis verfügbar. Bitte installieren Sie jedoch nur die Version, die ausschließlich auf **unserer** Programm-CD enthalten ist incl. dem entsprechenden Patch (z.Zt. 7.05). Wir haften nicht für Schäden, wenn Sie eine andere Version des AR als von uns angegeben installieren bzw. installiert haben, um mit Pythagoras zu arbeiten.

#### Kurzinfo

Über das Menu "Hilfe-Kurzanleitung" geben wir Ihnen

eine Kurzübersicht zum Programm und seinen Kurzbe-fehlen.

#### Das Rumeroskop (Die Grafik)

#### Eingabe von Daten/Geburtszeit

Nach dem Aufrufen von Pythagoras erscheint automatisch die Eingabemaske "Adressverwaltung". Geben Sie nun die Daten in die ersten sechs Pflichtfelder ein, alle Felder, die mit einem \* gekennzeichnet sind, gelten als optionale Eingabefelder; Felder, die mit einem \* versehen sind, können, müssen aber nicht zur Eingabe benutzt werden. Diese dienen bei gleichzeitiger Verwendung eines Horoskops der besseren Übersicht. Im fünften oder sechsten Pflichtfeld müssen Sie eine möglichst exakte Uhrzeit eingeben. Falls diese unsicher oder unbekannt ist, klicken Sie bitte im fünften Feld auf "Uhrzeit unbekannt" (Häkchen klicken).

Hinweis: Je ungenauer die angegebene Uhrzeit ist, um so ungenauer wird auch ihre Textinterpretation. Ihre Geburtsurkunde ist hier hilfreich (Standesamt, Geburtsurkunde). Wir bieten zusätzlich und kostenlos eine pdf-Datei mit einem Geburtszeitkorrekturbogen an, der Ihnen Klarheit verschaffen wird. Bitte bei Bedarf anfordern. Uhrzeiten, die zu vollen Stunde angegeben wurden, sind erfahrungsgemäss **ungenau**.

Falls Sie mehrere Daten hintereinander eingeben möchten (z.B. wegen eines Partnervergleichs), so klicken Sie nach jeder Eingabe in der Menuleiste den Button "+". Rufen Sie nun entweder ein eingegebenes Datum ab oder generieren Sie das aktuell-eingegebene Datum zu einer visuellen Grafik (Numeroskop) durch anklicken des entsprechenden Buttons am linken Außenrand der Menuleiste oder durch den Dateibefehl "Datei-Numerologie". Hier erkennen Sie erste Merkmale dieses Datums wie Wandler oder Nichtwandlertyp, Karmapunkt usw.

In der vierten Eingabezeile (Geburtsdatum) können Sie durch anklicken des Kalendersymbols den seinerzeitigen Monatskalender mit exakter Wochentagsbestimmung abrufen.

#### Sommerzeit:

In der siebten Zeile (Sommerzeit) können Sie online unter der angegebenen Adresse für alle Länder dieser Erde die Sommerzeiten abrufen. Prüfen Sie, ob Sie evtl. während der Sommerzeit geboren wurden, wenn ja, klicken Sie ein Häkchen in dem entsprechenden Feld an, die Zeit wird dann automatisch korrekt angezeigt, unter-

## Eingabemaske

| 🕜 Pythagora                                                                                                    | s                                                                                                    |    |                                                          |                                                                                                    |   |  |
|----------------------------------------------------------------------------------------------------|----------------------------------------------------------------------------------------------------|----|----------------------------------------------------------|----------------------------------------------------------------------------------------------------|---|--|
| <u>D</u> atei <u>B</u> earbeite                                                                                         | en Da <u>t</u> en <u>F</u> enster <u>H</u> ilfe                                                              |    |                                                          |                                                                                                    |   |  |
| । বি                                                                                                    | 🗊 kein Dr <u>u</u> ckaultrag                                                                                 | Ð, | 5 E .                                                    | 14                                                                                                    |   |  |
| A dressve                                                                                                    | rwaltung                                                                                                    |    |                                                          |                                                                                                    |   |  |
| ⊻orname<br>Name<br>Ges <u>o</u> hlecht<br><u>G</u> eboren:<br>ym:<br>Geburtsjand"<br>Geburtsjand"<br>Bartner<br>Zusatz- | Hans<br>Mustermann<br>m v<br>15.06.1957<br>Uhrzeit unbekannt<br>09:21<br>Sommerzeit<br>Deutsch (Deutschland) | ~  | Sortierung /<br>Sortierung<br>Gruppenfilter<br>*optional | Filterung Name, Vorname absteigend absteigend absteigend absteigen Gruppenauswahl Familie Freunde Kollegen Kunden Partner Teilnehmer Andere |   |  |
| informationen*                                                                                                    | <.                                                                                                    | _  |                                                          |                                                                                                    | > |  |

### Anzeige Numeroskop & Schicksalsjahre

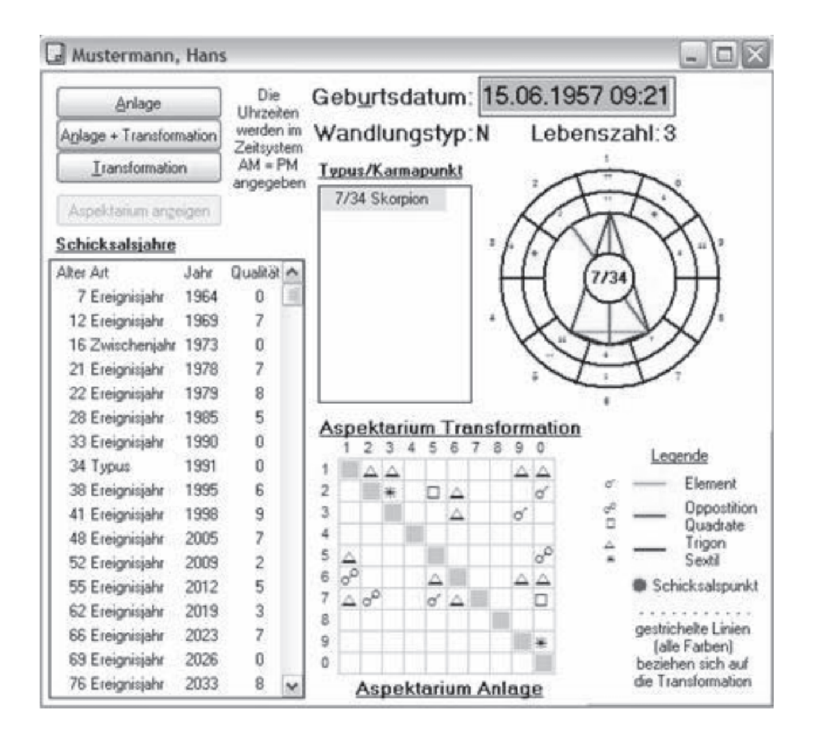

lassen Sie diese Korrektur, ist Ihre Eingabe des Geburtsdatums grundsätzlich falsch!

#### Verändern der Daten während einer Sitzung

Stellen Sie beim Betrachten des Numeroskops in der laufenden Sitzung fest, dass das Datum entweder durch eine Sommerzeitkorrektur oder einer falschen Uhrzeit verändert werden muss, so können Sie in der unterlegten Datumszeile (Begriff "Geburtsdatum" ist blau unterlegt) Ihre Änderung/en vornehmen und erneut das Numeroskop aufrufen durch Bestätigen der Eingabetaste (früher "Wagenrückstelltaste"). Pythagoras speichert endgültig die Daten beim Verlassen des Programms; sie können also einige "Probeläufe" während einer Sitzung durchführen, ohne grundsätzlich das Speicherdatum zu verändern.

#### Typus/Karmapunkt bei Wandlungstypen

Im Dialogfeld des Numeroskops können Sie durch einfaches anklicken des jeweiligen Typus/Karmapunktes das entsprechende Numeroskop aufrufen. Wandlungstypen können je nach Typus ab Erreichen Ihres ersten Persönlichkeitstypus alle 10 Jahre "wandeln", d.h. Typus und Karmapunkt verändern sich fortlaufend.

#### Schicksalsjahre

Im Dialogfeld des Numeroskops zeigt Pythagoras in der entsprechenden Dialogbox tabellarisch die wichtigsten Lebensjahre, in denen wichtige innere und äußere Lebenserfahrungen geschehen können.

#### Ereignisnumeroskop/ Jahresnumeroskop

Im Dialogfeld des Numeroskops können Sie durch direktes Doppelklicken der Schicksals, -Ereignis,- oder Zwischenjahre wie in der vorhergehenden Tabelle, ein sog. Jahres- oder Ereignisnumeroskop aufrufen. Es entstehen in überlagerter, grafischer Form die jeweils den Schicksalsjahren zugeordneten Numeroskope. Hier gelten die Aspekte der Anlage (durchgezogen) sowie der Transformation (gestrichelt) gleichzeitig, da diese nur innerhalb dieses speziellen Jahres zu bewerten sind. Deuten Sie dieses externe Numeroskop als Qualität dieses Schicksalsjahres.

#### Transformation

Im Dialogfeld des Numeroskops können Sie durch anklicken des Buttons "Transformation" den Teil des Numeroskops aufrufen, der schicksalsträchtig ab Erreichen des ersten Persönlichkeitstypus gültig ist. Bei Wandlungstypen wird hier grundsätzlich auch die erste Transformationsgrafik aufgerufen. Diese Grafik zeichnet sich ausschließlich zur besseren Unterscheidung durch gestrichelte, farbige Strichlinien aus.

Diese Aspekte müssen entwickelt werden, **Schicksalspunkte** (Kompensationspunkte in rot gezeichneter Form, die ausschließlich im Innenkreis der Anlage eingezeichnet werden) als eigenständige Zahlenqualitäten, weisen auf unerlöste Schattenbereiche der Persönlichkeit hin.

#### Anlage/Transformation

Im Dialogfeld des Numeroskops können Sie durch anklicken des Buttons "Anlage/Transformation" das komplette Numeroskop eines Nichtwandlertypus aufrufen, der schicksalsträchtig ein Leben lang gültig ist. Besonderer Augenmerk ist in dieser Kombination auf die persönlichen Schicksalsjahre zu richten!

#### Partnernumeroskop (nur in der Profiversion möglich)

Eingabe von mindestens zwei personenbezogenen Daten. Diese können nun durch Anklicken derselben aufgerufen werden, nachdem Sie in der Dialogbox ein Häkchen im Feld "Partnernumeroskop" gesetzt haben. Die Vorschau der Grafik erfolgt wie bei einem Einzelnumerokop.

Hinweis: Pythagoras stellt das Partnernumeroskop grafisch dar, jedoch keine Texte! Falls Sie damit Texte aufrufen würden, entsprechen diese lediglich einer einzelnen, fiktiven Person, die in der Realität nicht existent ist!

#### Partner/Gruppenanalyse

Ähnlich dem Partnernumeroskop können Vergleiche mit personenbezogenen Daten innerhalb eines Formulares angezeigt werden. Hierzu verwenden Sie den Befehl: "Datei "Partner/Gruppenanalyse" und markieren Sie innerhalb der bereits eingegebenen Daten diejenigen Daten, die für Ihren Vergleich in Betracht kommen. Sie können zwischen zwei, vier oder sechs personenbezogenen Daten auswählen; diese werden in der entsprechenden Dialogbox mit einem Häkchen markiert. Klicken Sie nach der Auswahl im rechten Feld der Box noch das Format und die Personenanzahl an.

#### Das Numeroskop / Die persönliche Grafik

Nach der Eingabe des Datums/der Daten empfehlen wir, die visuelle Umsetzung zuerst am Bildschirm zu betrachten. Dies erfolgt entweder durch a) anklicken des Buttons mit dem Numeroskopsymbol (ganz links) oder b) durch anklicken der Befehle "Datei-Numeroskop".

#### Zusatzinformationen

Einbinden von personenbezogenen Zusatzdaten und Merkmalen. Vorteilhaft für Beraterinnen und Berater, die gewöhnlich mit Karteikarten oder Protokollen arbeiten. Sie können z.B. Texte in Writer oder Word abspeichern und in diesem Feld danach einfügen. Bei Problemen mit der Formatierung empfehlen wir, das jeweilige Dokument im "rtf"-Format abzuspeichern und danach einzubinden (z.B. über die Kopierfunktion der Tastatur). Unterhalb der Eingabefelder ist hierzu ein freies Feld vorgesehen, in welches Sie Texte/Grafiken einbinden können. **V**erwaltung von Daten

**Datengruppen** (Untergruppe: Sortierung, Filterung, Gruppenfilter)

Sie können mit jedem personenbezogenen Datum bei der Eingabe festlegen, ob und welchem Personenkreis Sie ein Geburtsdatum zuordnen werden. Hierzu klicken Sie unter "Gruppenauswahl" das entsprechende Merkmal an (z.B. Freunde oder Familie), mehrere Zuordnungen für ein Datum sind möglich.

Um später die Filterung zu vereinfachen, rufen Sie unter dem Menupunkt "Gruppenfilter" das bevorzugte Merkmal ab; die Einträge hierzu ersehen Sie unter dem Feld "Name/Vorname".

Durch das Sortierungsmerkmal "absteigend" und/oder "Vorname/Name" können Sie jeweils dort im Feld linkerhand alle aktuellen Sortierungen aufrufen.

#### Speichern Ihrer Daten

Alle Daten werden automatisch nach Verlassen des Programms in den programminternen Speicher übernommen bzw. nach anklicken des "+"-Symbols.

#### Eigenen Ordner für personenbezogene Daten anlegen

Sie können jedoch, unabhängig von Pythagoras, die Vorteile des Acrobat Readers bzw. die Architektur der **Adobe-Umgebung** nutzen, indem Sie bereits aufgerufene Daten in einem externen Ordner als pdf-Datei abspeichern.

Gehen Sie folgt vor: Nachdem Ihre Auswertung auf dem Bildschirm sichtbar wurde, klicken Sie am unteren, linken Rand der Dialogbox das Pluszeichen im Kästchen an (Werkzeugleiste einblenden) und speichern unter dem Button "Speichern", gekennzeichnet durch ein blaues Diskettensymbol, in der Readerleiste die Daten entsprechend ab. Vergessen Sie dabei nicht, den Namen bzw. die Bezeichnung der Datei (... Frieda Müller, Klient, Kunde....) anzugeben.

Diese PDF können Sie nun unabhängig nutzen. Wir empfehlen grundsätzlich, zusätzlich einen externen Ordner zum Abspeichern von personenbezogenen Daten anzulegen.

#### Text- und Druckoptionen

#### Drucken/Vorschaufunktion

Pythagoras ermöglicht zwei Optionen: a) durch den Befehl "Datei-Vorschau" können Sie vorab alle druckmöglichen Seiten auf dem Bildschirm als **Vorschau** betrachten. Dies hat für Sie den Vorteil, dass nicht automatisch alle Seiten ausgedruckt werden, b) den Button hierzu finden Sie in der Menuleiste als Lupensymbol.

#### Laserdrucker oder Tintendrucker?

Laserdrucker sind in Qualität, Leistung und Ökonomie immer einem Tintendrucker vorzuziehen. Schon beim ersten Kauf von Ersatzpatronen werden Sie dies merken. *Ausdruck Laser*: Die Seiten werden von der letzten bis zur ersten Seite richtig abgelegt, danach können Sie den Ausdruck binden, heften oder lochen.

Ausdruck Tinte: Markieren Sie in der Dialogbox "Drucken" der AR-Dialogbox das Kästchen "Seiten umkehren" mit einem Häkchen. Der Drucker legt die Seitenfolge richtig ab, d.h. von hinten.

# Stapeldruck

| Name       | Vorname | Hoch           |
|------------|---------|----------------|
| Mustermann | Hans    | <u>R</u> unter |
|            |         | Ogtionen       |
|            |         | Löschen        |

# Textoptionen

| Optionen                                                                                                    | ×   |
|----------------------------------------------------------------------------------------------------|-----|
| Seitendruck Aussehen Updates                                                                                                    |     |
| folgende Kapitel der Auswertung drucken:                                                                                                    | - I |
| <ul> <li>Deckblatt</li> <li>Inhaltsverzeichnis</li> <li>Graphische Auswertung Typus</li> <li>Graphische Auswertung Wandlung</li> <li>Die Darmstädter Rhythmenlehre</li> <li>Ihr Ursprung</li> <li>Der Karmapunkt und seine Bedeutung</li> <li>Mein Potential</li> <li>Transformation</li> <li>Wandlungen</li> <li>Aspekte - der Weg</li> </ul> |     |
| <ul> <li>Kosmos und Seele</li> <li>Zahlen und ihre Bedeutung</li> </ul>                                                                                                    |     |
|                                                                                                    |     |
| Abbruch                                                                                                    | OK  |

#### Seitendruck

Durch den Menupunkt "Bearbeiten-Optionen" können Sie unter der Registerkarte "Seitendruck" individuell bestimmen, welche Textkapitel Sie auf dem Bildschirm betrachten bzw. ausdrucken möchten. Standardmäßig sind 9 Optionen eingestellt, Sie können jedoch alle 13 oder aber nur 1 Optionsfeld durch Häkchen wählen.

Bsp.: Möchten Sie lediglich nur das Numeroskop (die farbige Grafik) für eine Person oder einem Paar (nur in der Profiversion) darstellen, klicken Sie nur dieses Feld an und entklicken Sie danach alle anderen Felder. Wünschen Sie, dass Sie alle Möglichkeiten des Programms ausschöpfen, dann klicken Sie eben alle Felder an. Vorsorglich möchten wir Sie darauf hinweisen, dass in diesem Fall bis zu 86 Seiten Text ausgedruckt werden. Bitte entscheiden Sie in jedem Fall vorher, welche Textoptionen Sie tatsächlich benötigen. Eine Alternative hierzu bietet das Druckoptionsfeld des Acrobat Reader: Unter "Datei-Drucken" (nachdem der Text selbstverständlicherweise vorher auf dem Bildschirm aufgerufen wurde) können Sie in dieser Dialogbox bestimmen, welche Seiten Sie auszudrucken wünschen, z.B. Seiten von x.... bis.y....

Sorgen Sie für entsprechenden Papiervorrat bzw. Nachschub.

#### Druckoptionen

Durch den Befehl "Datei-Vorschau-Datei-Drucken" gelangen Sie ins AR-Druckmenu, Adobe-User können nun wie gewohnt arbeiten. Hier können Sie eigene Druckmerkmale festlegen wie z.B. Auswahl des Druckers, Auswahl bestimmter Seiten, Seitenanpassungen oder spezifische, von Ihnen festzulegende Druckermerkmale (Duplex, höhere Auflösung, Seitenanpassung uvm.)

#### Stapeldruck

Jedes gespeicherte Datum kann nun direkt im Stapeldruck verarbeitet werden. Für die nacheinander in der Adressverwaltung aufzurufenden Daten wählen Sie hierzu folgenden Programmbefehl "Datei-Stapeldruck". Möchten Sie den Vorgang abbrechen, wählen Sie "Druckaufträge löschen". Sorgen Sie für entsprechenden Papiervorrat bzw. Nachschub.

#### Allgemeines:

#### Hintergrundgestaltung

Durch den Menupunkt "Bearbeiten-Optionen" können Sie unter der Registerkarte "Aussehen" den Hintergrund, die Werkzeugleiste, die Textfarbe sowie den Rahmen farblich verändern. Seien Sie kreativ!

#### Textoptionen

Durch den Menupunkt "Bearbeiten-Optionen-Seitendruck legen Sie fest, welche Textkapitel Sie ausdrucken werden. Standardmäßig sind 9 Optionen voreingestellt. Bei Wandlungstypen *müssen* diese zusätzlichen Optionen für Grafik und Text ergänzt werden.

#### Zeichenerklärung Numeroskop

Die Erläuterung zu den Aspekten finden Sie jeweils auf der letzten Seite einer jeden Textanalyse bzw. auf dem Bildschirm, wenn Sie auf die letzte Seite blättern. Aspekte (Grafische, farbige Linien im Numeroskop) :

- \* = Sextil
- 🗆 = Quadrat
- $\triangle$  = Trigon
- <sup>0-0</sup> = Elemente-Verbindung
- 0-0 = Opposition

#### Tierkreiszeichen :

- $\gamma$  = Widder
- ∀ = Stier
- Π = Zwillinge
- ා = Krebs
- ති = Löwe
- 1)) = Jungfrau
- 으 = Waage
- M = Skorpion
- 🔊 🛛 = Schütze
- りっ = Steinbock
- 🗯 = Wassermann
- H = Fische

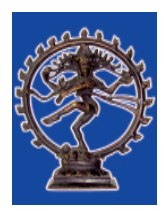

Phönix –Verlag